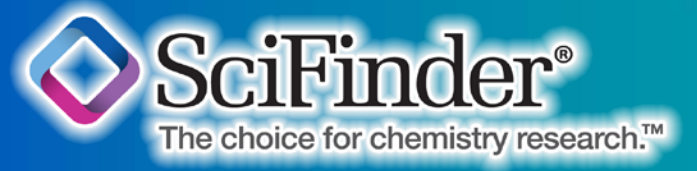

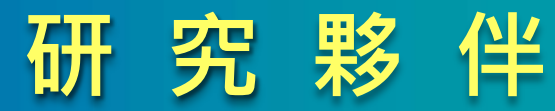

#### Keep Me Posted (KMP) Alert

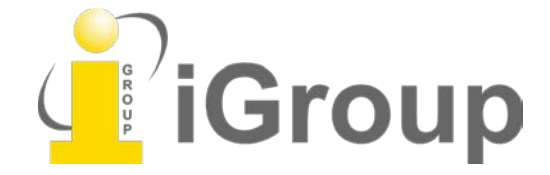

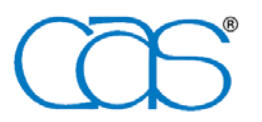

A division of the American Chemical Society

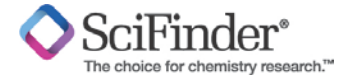

### **Create a Keep Me Posted (KMP) Alert**

| Research Topic "clean up of oil s                                                                                                    | pill in ocean" > references (                                                                                                    | S91) > remove so references (571)                                                                                                    | earch                                                                                                    | Sc                                                                                                    | :iFinder 內容資料每日更新,因此可設定                                                                                         |
|----------------------------------------------------------------------------------------------------|----------------------------------------------------------------------------------------------------|----------------------------------------------------------------------------------------------------|----------------------------------------------------------------------------------------------------|----------------------------------------------------------------------------------------------------|----------------------------------------------------------------------------------------------------|
| REFERENCES 🔮                                                                                                    | Get Substances                                                                                                    | et Sections Get Related - 😤 Tool                                                                                                    | Create Keep                                                                                                    | He Send to SciPlanner                                                                                                    | 通知"不遺失重要的新訊息。首先,對您                                                                                              |
| Analyze Refine Categorize<br>Analyze by: Author Name<br>Author Name<br>Hagiwara Kazuyoshi 6<br>Bergueiro J R 5<br>Honda Shigeru<br>Owens Edward H<br>Winiati Wiwin<br>Atlas Ronald M<br>Cheong Hae Kwan | Image: Sort by:       Accession Number       Image: Sort by:       Image: Sort by: <td< th=""><th>Display Options<br/>Page: 1 of 22 ) )<br/>atography-ion<br/>Save Print Export<br/>Save Print Export<br/>Create Keep Me<br/>Posted Alert<br/>Display Options<br/>I 4 Page: 1 of 23 ) )<br/>3. 781590-04-3 9<br/>-0 1</th><th>興趣的主題進行搜尋。<br/>無論是文獻或物質查詢結果頁面,當<br/>Create Keep Me Posted Alert 的按鈕有亮起,<br/>使用者就可以創建自動化提醒功能。<br/>並且任何一個搜尋結果皆可以創建提醒功</th></td<> |                                                                                                    |                                                                                                    | Display Options<br>Page: 1 of 22 ) )<br>atography-ion<br>Save Print Export<br>Save Print Export<br>Create Keep Me<br>Posted Alert<br>Display Options<br>I 4 Page: 1 of 23 ) )<br>3. 781590-04-3 9<br>-0 1 | 興趣的主題進行搜尋。<br>無論是文獻或物質查詢結果頁面,當<br>Create Keep Me Posted Alert 的按鈕有亮起,<br>使用者就可以創建自動化提醒功能。<br>並且任何一個搜尋結果皆可以創建提醒功 |
|                                                                                                    | Preparation 76<br>Properties 41<br>Process 7<br>Analytical Study 6<br>Formation,<br>Nonpreparative 4<br>Prophetic in Patents 3<br>~ ~ ~                                                                                                    | Absolute stereochemistry.,Rotation (+).<br>Cia His H O S<br>2'Thiophenegropanamine, A'methyl-y-(1-<br>naphthesiyooy)-, (yS)-<br>Regulatory Information<br>Spectra<br>Experimental Properties | Absolute stereochemistry.<br>Cia His N O S<br>2-Thiophenepropanamine, Armethyl-y-(1-<br>naphthalenyl-1-1+Croxy)-, (S)- (9CI) | Absolute stereochemistry.<br>Ces Has N O S<br>2-Thiophenepropanamine -y-INC, M-<br>methyl-y-(1-naphthalenyloxy)-, (S)- (9CI)                                                                              | 能(Create Keep Me Posted Alert)。                                                                                 |

#### Tips

搜尋的策略中不能使用Analyze 和 Categorize,系

統無法辨識而無法使用使用KMP,詳細請看Help。

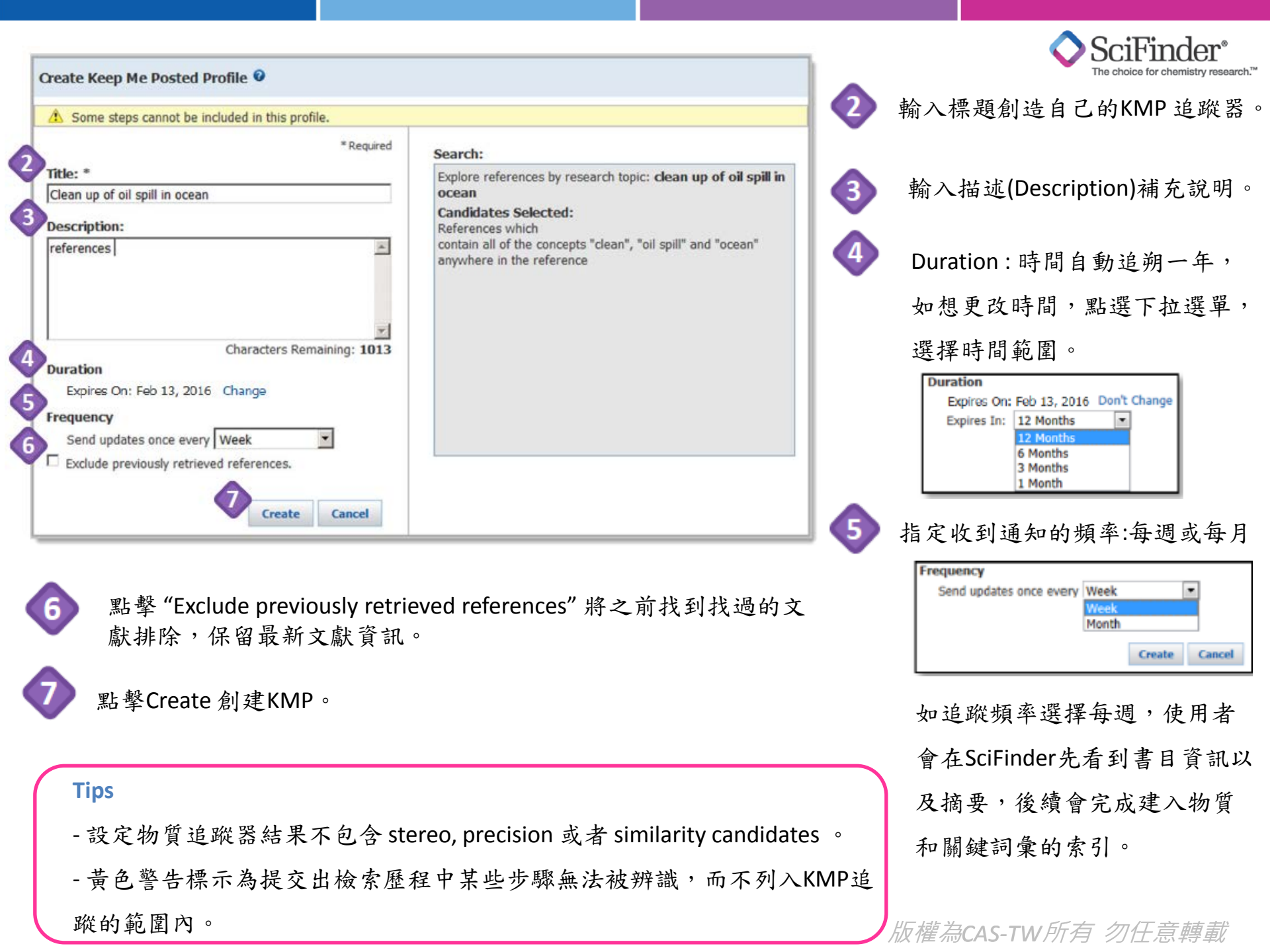

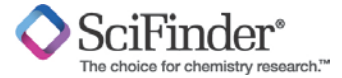

## **Follow Citings Using a KMP Alert**

| <ol> <li>Model compounds for rigid-rod aromatic heterocyclic polymers. 1. X-r.<br/>5-d']bis(thiazole) and 2,6-diphenylbenzo[1,2-d:5,4-d']bis(thiazole)</li> <li>Quidk Wew IB Other Sources<br/>By Wellman, M. W.; Adams, W. W.; Wolff, R. A.; Dudis, D. S.; Wiff, D. R.; Fratini, A. V.</li> </ol>                                                                                                    | ay structures of 2,6-diphenylbenzo[1,2-d:4,               | 利用KMP創建文獻中被引用的次<br>數的通知。輕鬆掌握此篇文獻被 |  |  |  |
|----------------------------------------------------------------------------------------------------|-----------------------------------------------------------|-----------------------------------|--|--|--|
| From Macromolecules (1983), 14(4), 935-9.   Language: English, Database: CAPLUS<br>The detn. of the conformation of mol. chains and modes of packing of poly                                                                                                    | (p-phenylenebenzobisthiazole) is assisted                 | 引用的情況。                            |  |  |  |
| Explore  Saved Searches  SciPlanner Author liame "Fratin, Albert V" > references (98) > refine "1981" (2) > citing references (23)                                                                                                    | Save Print Export                                         |                                   |  |  |  |
| REFERENCES @ A Get Substances A Reactions Cations - 7                                                                                                    | Tasla + Create Keep Me Seed to<br>Posted Alert SciPlanner |                                   |  |  |  |
| Analyze Analyze Analyz |                                                           | 1 找到特定文獻。                         |  |  |  |
| tai \$3 & Some steps cannot be included in this profile.                                                                                                    | ▲ Some steps cannot be included in this profile.          |                                   |  |  |  |
| Wu C C * Required                                                                                                    | Search:                                                   | 點擊標題右側citing的圖示,                  |  |  |  |
| Farmer 8 L A.V. Fratini Citing Articles for Thiazole Research                                                                                                    | Get citings for references                                | 或者點擊數字。                           |  |  |  |
| Moon Sang C Description:                                                                                                    |                                                           |                                   |  |  |  |
| Park Soo You<br>Verkatasubra                                                                                                    |                                                           | 3 呈現引用文獻結果頁面,點擊                   |  |  |  |
| n N<br>Kumar Satish                                                                                                    |                                                           | KMP按鈕。                            |  |  |  |
| Lee X H Characters Remaining: 975 Duration Expires On: Feb 13, 2016 Change                                                                                                    |                                                           | 4 完成創建此引用的 KMP。                   |  |  |  |
| Frequency<br>Send updates once every Week                                                                                                    |                                                           | 當文獻有任何被引用,使用者將                    |  |  |  |
| Exclude previously retrieved references.                                                                                                    |                                                           | 得到通知。                             |  |  |  |
| Create Cancel                                                                                                    |                                                           |                                   |  |  |  |

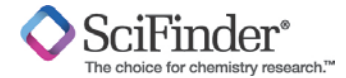

### **Set KMP Preferences**

進入Preferences設定,勾選接收電子郵件寄信,可

立即得知KMP追蹤到的結果,不漏接任何訊息。

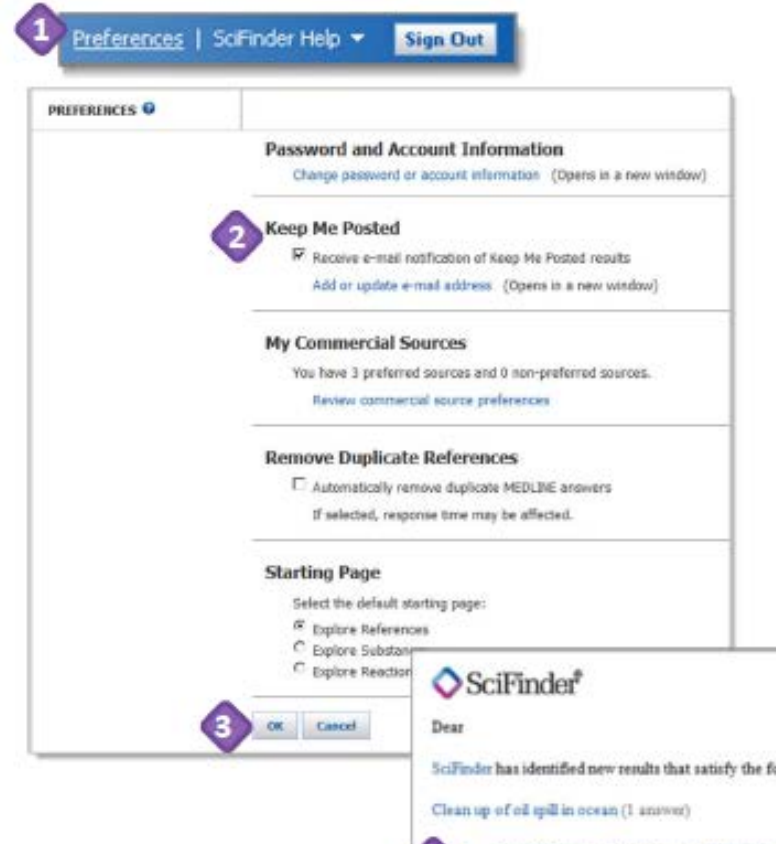

點擊右上角的Preferences (設定)。

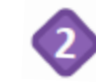

勾選電子郵件通知。 -輸入有效的電子郵件,並且更新電子郵件。

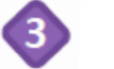

點擊OK儲存設定。

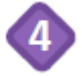

打開電子郵件收取KMP追蹤器信件,信中顯示追 蹤到篇數以及標題,可直接在信中點選超連結, 追蹤到的文獻將顯示於SciFinder。

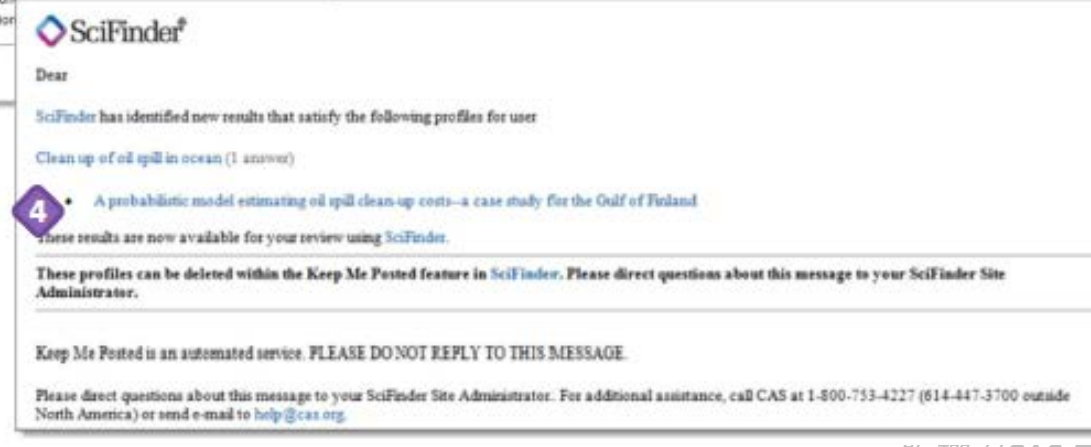

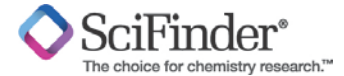

### **Access KMP Results**

有兩個方法可以查看KMP結果。

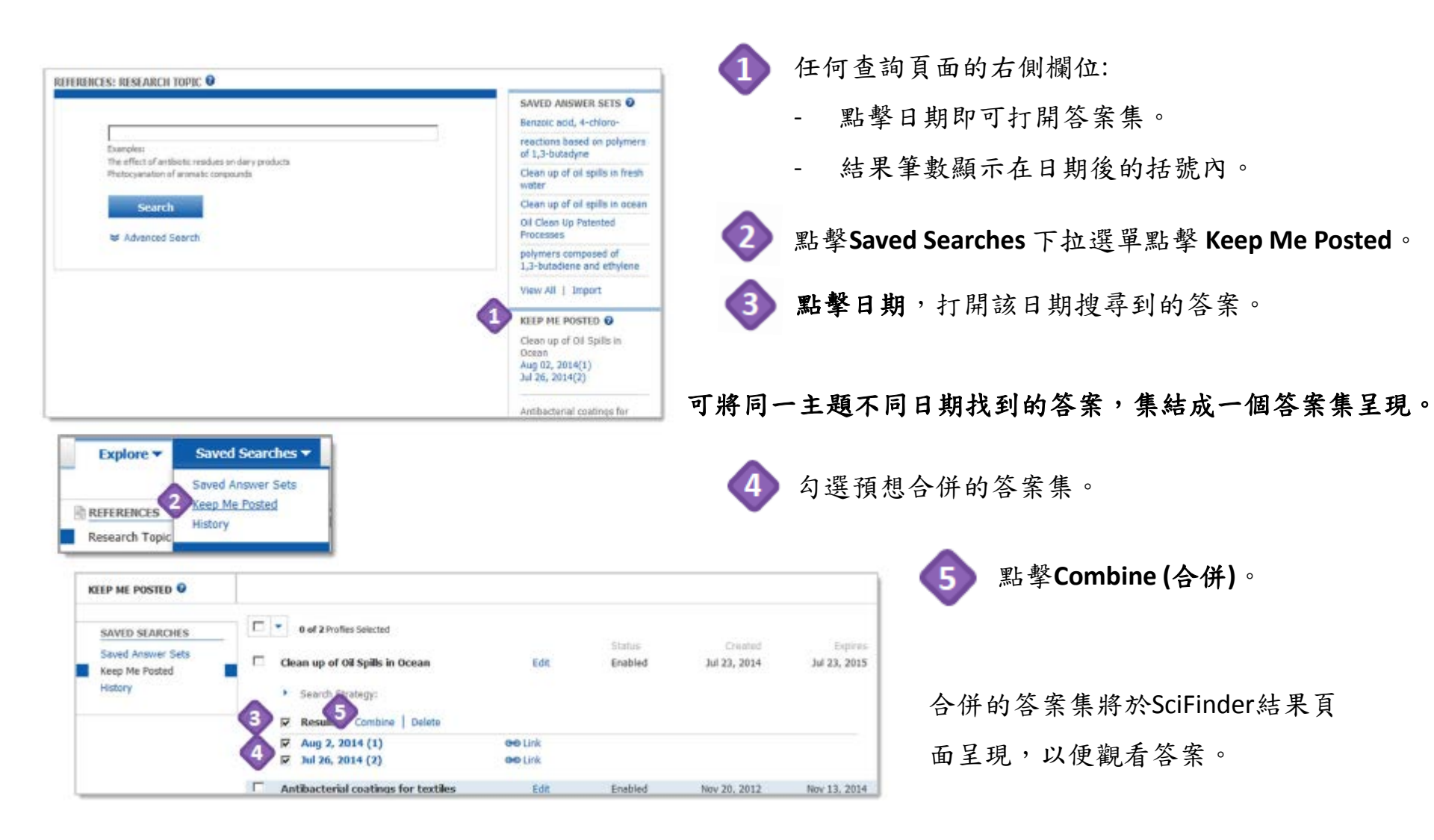

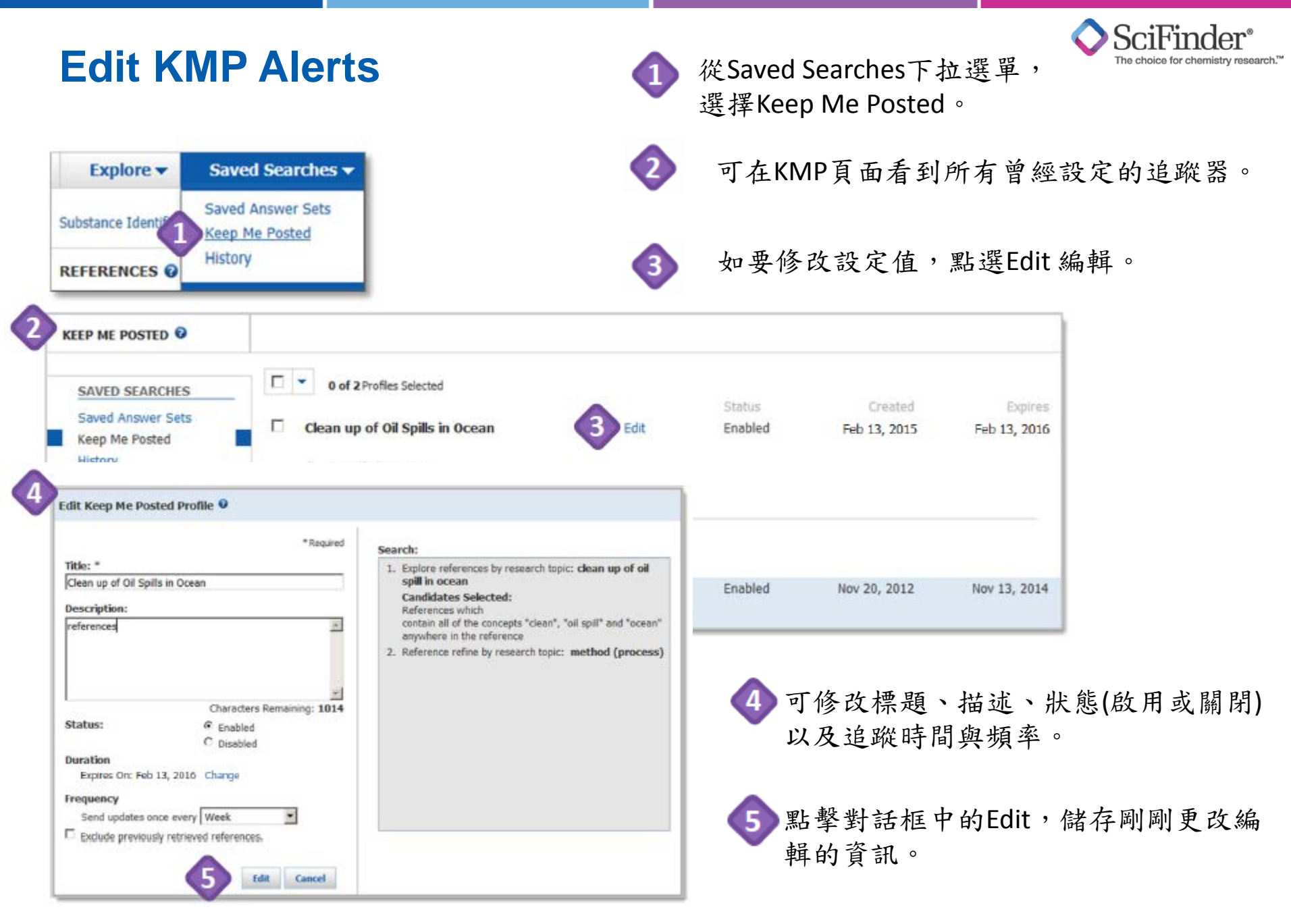

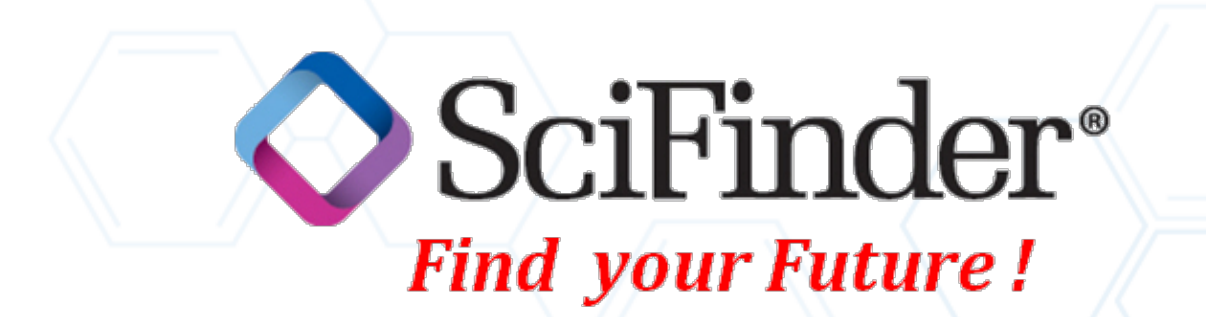

# 許傳奇 許佳儒 美國化學索摘服務社(CAS)台灣代表 Tel:+886 2571 3369#228, 213 E-mail: cas.tw@igrouptaiwan.com

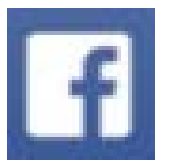

Coach Hsu ; Claudia Syu ; iGroup TW CAS